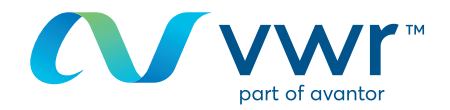

# Selección de una fuente de crédito

Su sitio web para compras de vwr online **Visite www.vwr.com** 

O Acceso rápido ○ inicio de sesión/registro

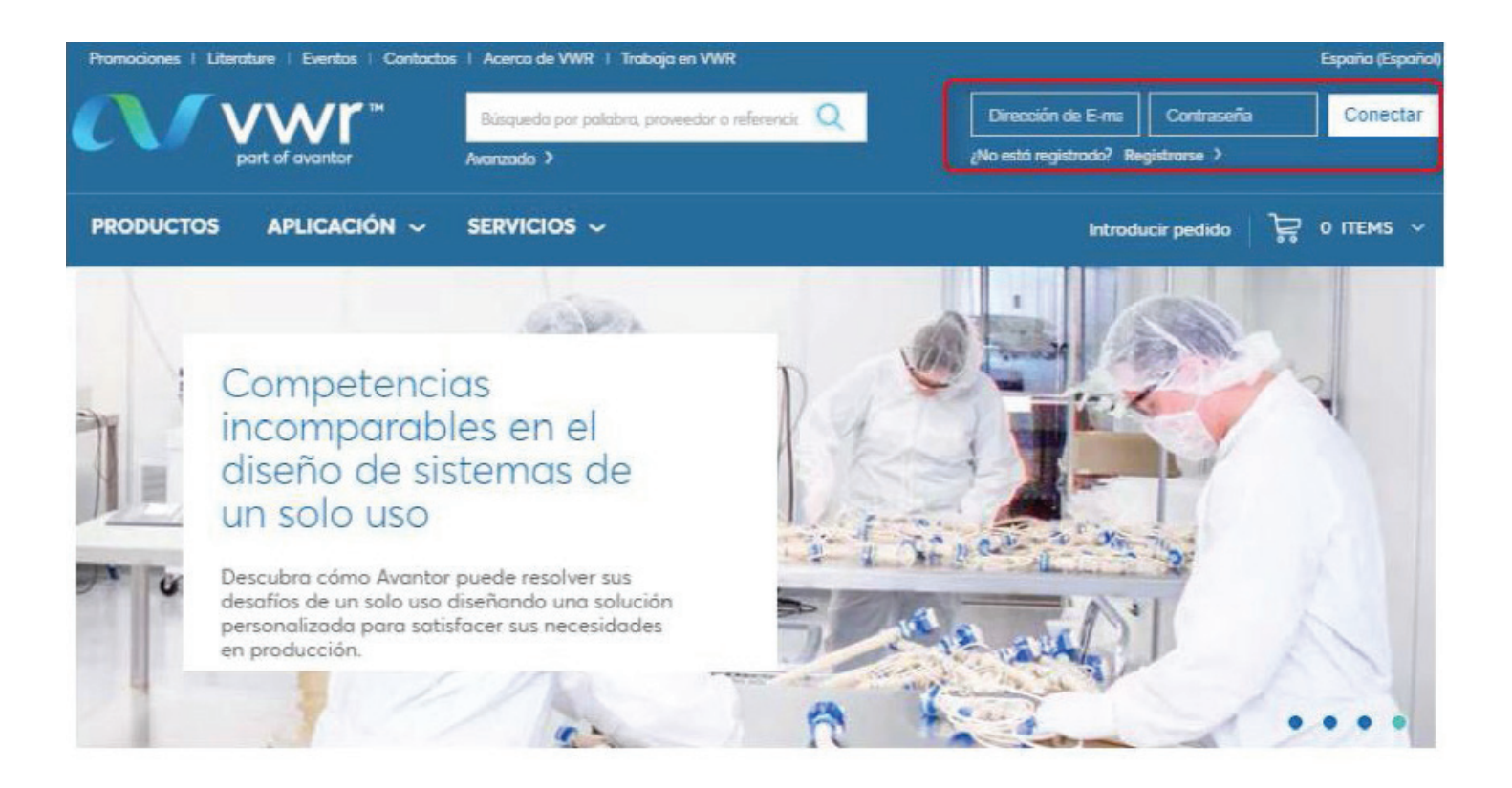

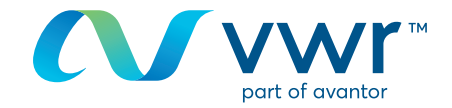

# 2 Elección de la fuente de crédito

Puede seleccionar la fuente de crédito en función de la estructura de su cuenta de cliente en la página de inicio en el menú desplegable

|                                        | Pagina principal > Mi Cuenta                                                                                                    |                                           |                                | 🖨 Imprimir                                                                |  |
|----------------------------------------|----------------------------------------------------------------------------------------------------|-------------------------------------------|--------------------------------|---------------------------------------------------------------------------|--|
| MI CUENTA                              | Bienvenido/a 1                                                                                                    | Test e-Mar                                | keting                         | (Necesita ayuda?<br>Con sólo un clic puede<br>chatear con nuestro equipo. |  |
| Usted tiene()<br>Notficaciones         | Ultimo Login: 13/08/2019 9:52 AM GM1                                                                                                    | r                                         |                                |                                                                           |  |
| Configuración de las<br>notificaciones | Próxima fecha de entrega                                                                                                    | Notificaciones                            | Sus pedidos                    | Aprobaciones                                                              |  |
| Seguimiento de pedidos                 | Not Scheduled.                                                                                                    |                                           | <u>Seguimiento de pedidos</u>  | Historia                                                                  |  |
| Requisición abierta                    | Herramientas: Introducir<br>pedido                                                                                                    | Listas de la Catá<br>compra person        | alizados Artículos frecuent    | pedidos Requisición<br>emente abierta                                     |  |
| Programación pedidos                   |                                                                                                    |                                           |                                |                                                                           |  |
| Listas de la compra                    | Focused on the Future and our Custom<br>Read more how the recent announcem                                                                                                    | er Commitment<br>ent regarding VWR and Av | antor will strengthen our abil | ity to serve our customers.                                               |  |
| Listas de la compra<br>personal        | Hemos mejorado el modulo de Seguim                                                                                                    | iento de Pedidos, con un nu               | ievo diseño y nuevas funcion   | alidades.                                                                 |  |
| Artículos pedidos<br>frecuentemente    | 1. Información más completa, coherente y actualizada del estado de sus pedidos 2. Confirmaciones de envio mejoradas incluyendo comprobantes de entrega 3. Mejoras en el seguimiento mostrando la fecha de entrega estimada para cada producto Visite Seguimiento de pedidos para probar esta gran mejora. Nos esforzamos por satisfacer sus necesidades desde la primera vez, y cada vez. Es el compromiso de VWR "We Enable Science". |                                           |                                |                                                                           |  |
| Catálogos<br>personalizados            |                                                                                                    |                                           |                                |                                                                           |  |
| Mi perfil                              |                                                                                                    |                                           |                                |                                                                           |  |
| Información personal                   |                                                                                                    |                                           |                                |                                                                           |  |
| Mis preferencias                       | Estatus de la cuenta<br>Esta registrado como VWR cuenta permanente y ha sido aprobado para ver su precio y disponibilidad.                                                                                                    |                                           |                                |                                                                           |  |
| Mis Organizaciones                     |                                                                                                    |                                           |                                |                                                                           |  |
| Opciones de envío                      | Su organización                                                                                                    |                                           |                                |                                                                           |  |
| Opciones de pago                       |                                                                                                    |                                           |                                |                                                                           |  |
| Opciones de pedido                     | Su organización es: e-marketing Test                                                                                                    | Account Spain                             |                                |                                                                           |  |
| Gestión de datos a<br>nivel de línea   | Numero cuenta envío preferida:                                                                                                    | Copen Reg Detaut-VWH-UK                   | actualizar                     |                                                                           |  |
| Gestión de datos<br>pedido             | Num, de cuento de envio: 70858588<br>Z-CLIENTE PRUEBA TEST WEB<br>PEPTIO GRILLO, S.N.                                                                                                    |                                           |                                |                                                                           |  |
| Aprobar pedidos                        | MOLLET DEL VALLES , 08100<br>ES                                                                                                    |                                           |                                |                                                                           |  |
| Histórico de<br>aprobaciones           | Combiar dirección de envio para esta visita<br>Nota: Si va a enviar su pedido a una dirección diferente de las enumeradas a continuación correspondientes a su número de<br>cuenta actual, es importante que la seleccione ahora, por que sus precios y disponibilidad de los productos pueden cambiar<br>basados en el nuevo número de cuento de envio seleccionado.                                                                  |                                           |                                |                                                                           |  |
| Mis ofertas                            |                                                                                                    |                                           |                                |                                                                           |  |
| Solicitar Oferta                       |                                                                                                    |                                           |                                |                                                                           |  |
| Gestión de Ofertas                     |                                                                                                    |                                           |                                |                                                                           |  |

Haga clic en el menú desplegable y, a continuación, en el botón **"Actualizar"** 

| Su organización                      |                                |            |
|--------------------------------------|--------------------------------|------------|
| Su organización es: e-marketing 1    | fest Account Spain             |            |
| cambiar a una organización diferente | Test Open Req Default-VWR-UK * | actualizar |

Si la fuente de crédito no aparece aquí, consulte el siguiente paso

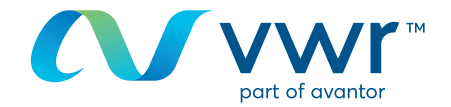

### 8 Elección de la dirección de facturación

Puede seleccionar su cuenta de facturación en función de la estructura de su cuenta de cliente En el pedido, una vez validado el carro de la compra, vaya a **"Seleccionar la cuenta de facturación"** Si no aparece la dirección, póngase en contacto con nosotros a través del teléfono **34 (0) 9 02 22 28 97** 

# Cambiar dirección de envío

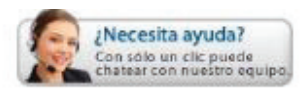

Nota: Si va a enviar su pedido a una dirección diferente de las enumeradas a continuación correspondientes a su número de cuenta actual, es importante que la seleccione ahora, por que sus precios y disponibilidad de los productos pueden cambiar basados en el nuevo número de cuenta de envío seleccionado.

Cambiar a otra Ora

#### Su organización

Su organización es: e-marketing Test Account Spain

#### Núm. Cuenta envío actual

Núm. de cuenta de envío: 70888888 Z-CLIENTE PRUEBA TEST WEB PEPITO GRILLO, S.N. MOLLET DEL VALLES, 08100 ES

#### Numero cuenta envío preferida:

Núm. de cuenta de envio: 70888888 Z-CLIENTE PRUEBA TEST WEB PEPITO GRILLO, S.N. MOLLET DEL VALLES, 08100 ES

Enviar Cancelar

## 4 Finalización de un pedido

Compruebe la información del pedido

Importante: Puede que se requiera un número o código de servicio

Siga el formato del código de servicio activo porque es necesario para la facturación y distingue entre mayúsculas y minúsculas para Chorus

Conforme a la orden 2014-697, VWR procesa sus facturas a través del portal Chorus Pro desde el 01/01/2018

Para obtener información sobre el uso de nuestro sitio de compra online, póngase en contacto con su oficina local de vwr